# <u>מדריך צפייה בZOOM שיעור חי</u>

### נכנסים לאתר הקורס

/https://online.ash-limudim.co.il

# מקישים שם משתמש (מספר תעודת הזהות) וסיסמא ומתחברים .

### לאחר מכן לוחצים על שם הקורס - בו אתם לומדים

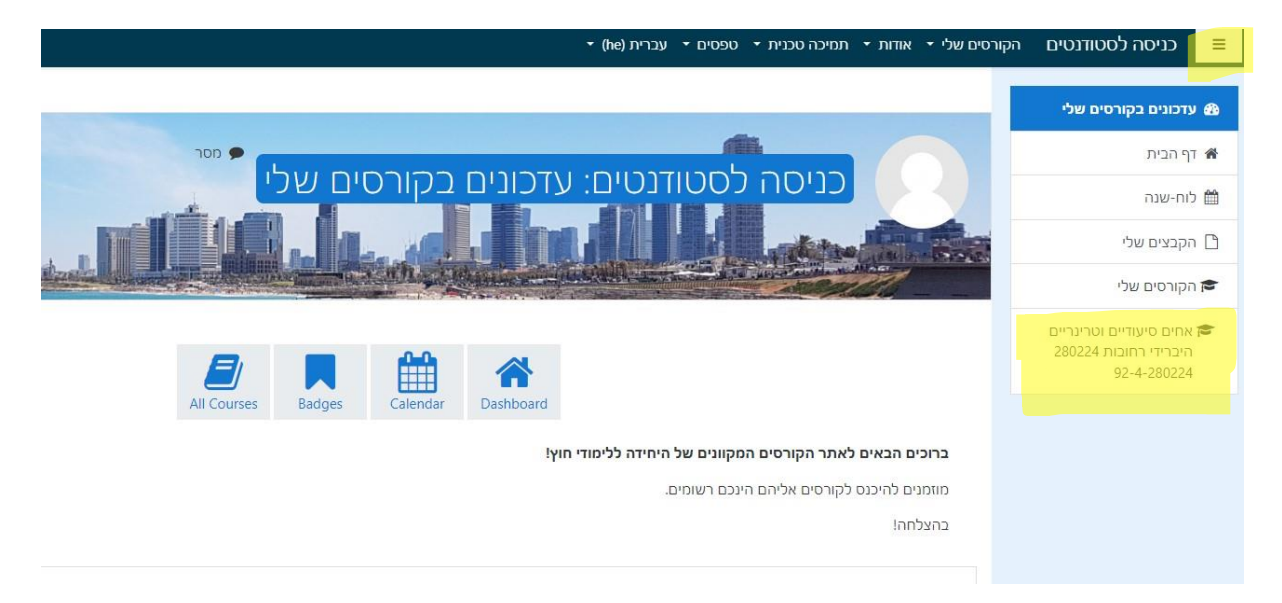

### 2. בחלונית הבאה לוחצים על ZOOM שיעור חי

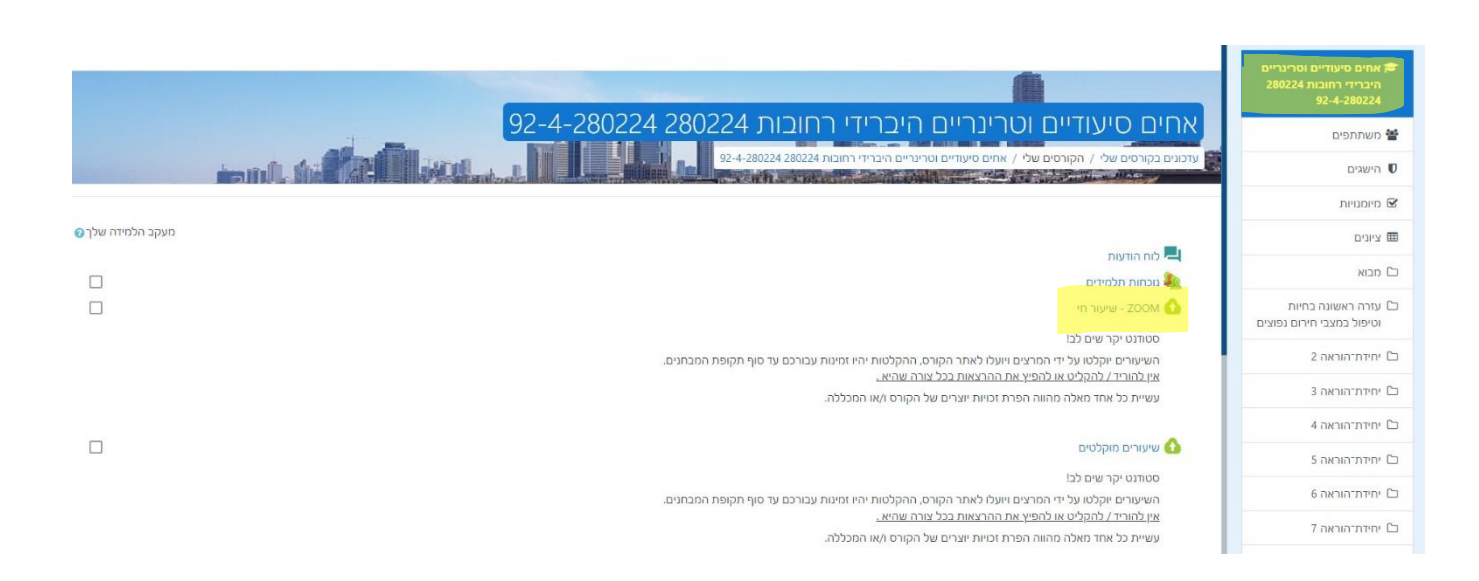

## לאחר מכן מועברים לחלונית של ZOOM - ושם נראה את כלל המפגשים והתאריכים בלשונית Upcoming Meetings נלחץ JOIN על מנת להצטרף לZOOM

| ZOOM 🗠 Home 🖾 Appointments                                              |                 |                                                        |               |      |
|-------------------------------------------------------------------------|-----------------|--------------------------------------------------------|---------------|------|
| Your current Time Zone and Language are (GMT+2:00) Jerusalem, English 🖉 |                 |                                                        |               |      |
| Upcoming Meetings Pre                                                   | evious Meetings | Cloud Recordings                                       |               |      |
| Start Time                                                              | Тор             | lic                                                    | Meeting ID    |      |
| Tomorrow (Recurring)<br>5:00 PM                                         | 92              | אחים סיעודיים וטרינריים היברידי רחובות 4-280224 280224 | 930 0467 0002 | Join |
| Sun, Mar 17 (Recurring)<br>5:00 PM                                      | 92-             | אחים סיעודיים וטרינריים היברידי רחובות 4-280224 280224 | 930 0467 000  |      |
| Wed, Mar 20 (Recurring)<br>5:00 PM                                      | 92-             | אחים סיעודיים וטרינריים היברידי רחובות 4-280224 280224 | 930 0467 0002 |      |
| Sun, Mar 24 (Recurring)<br>5:00 PM                                      | 92-             | אחים סיעודיים וטרינריים היברידי רחובות 4-280224 280224 | 930 0467 000Z |      |

# <section-header><section-header><section-header><section-header><section-header><section-header><section-header><section-header><section-header><section-header><section-header><section-header><section-header><section-header><section-header><section-header><section-header>